# Instructions for adding a button to your phone:

## iPhone

| ers Add to Notes                              |
|-----------------------------------------------|
| d to<br>Screen Print                          |
| Scieen                                        |
|                                               |
|                                               |
| 52% 🔲 '                                       |
| een Add                                       |
|                                               |
| 8                                             |
| 2.agapered.c                                  |
| sreen so you can                              |
|                                               |
| AtsApp<br>Protection<br>rive<br>FertilityCare |
|                                               |

### Instructions for adding a button to your phone:

#### Android

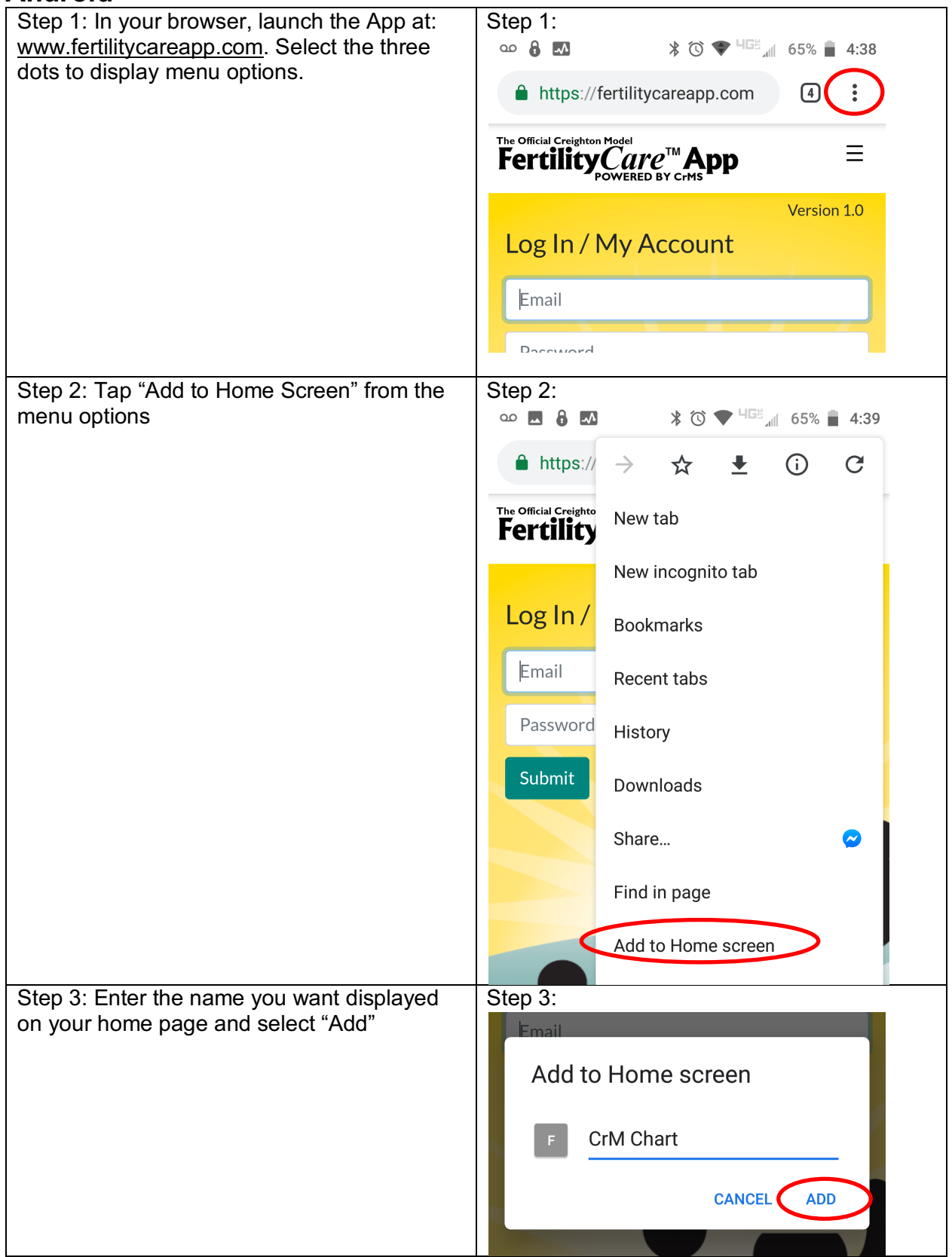

### Instructions for adding a button to your phone:

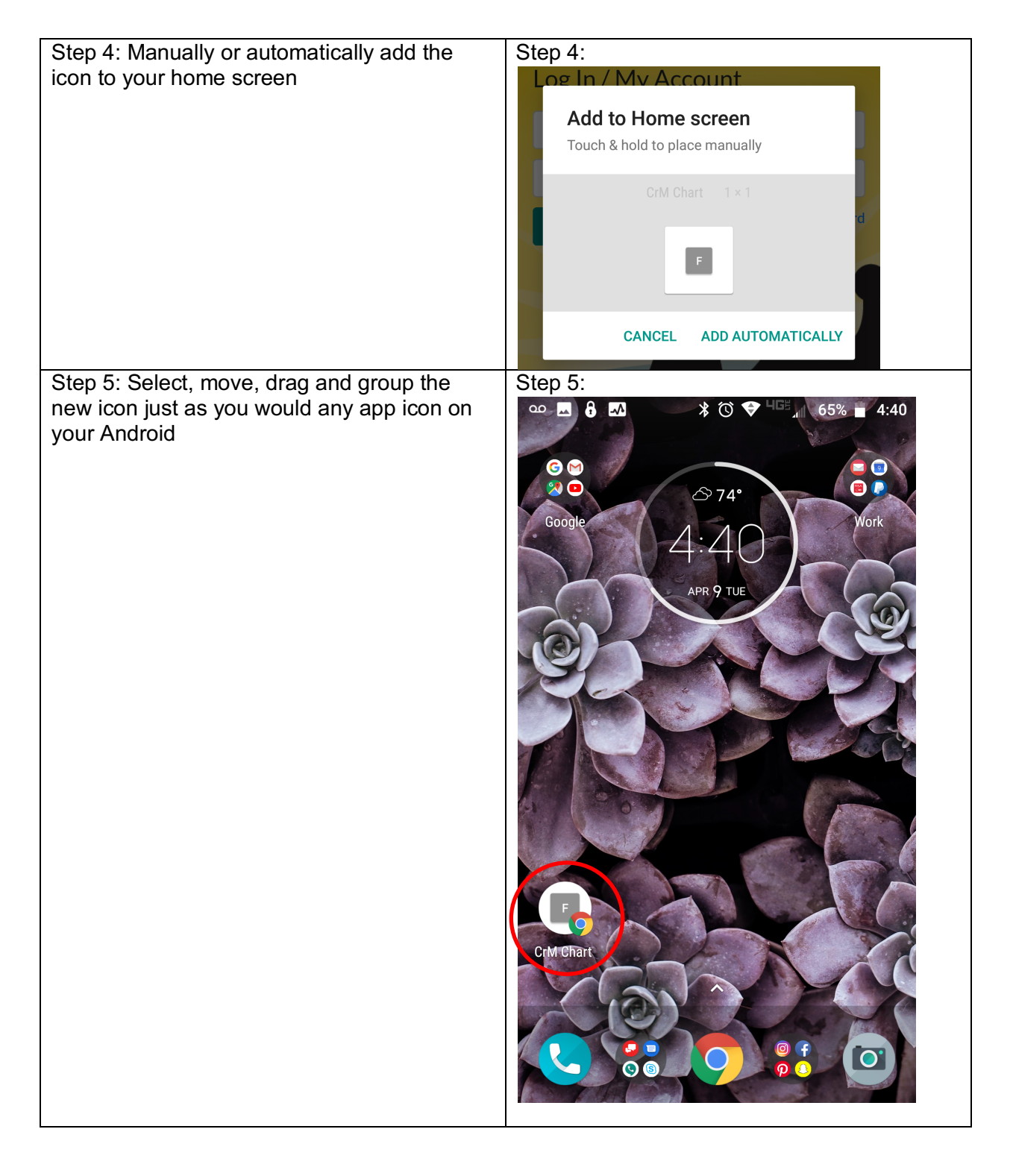